1. Zum Registrieren "Sie haben noch keinen IQSH Account" wählen.

| fo | rmix<br>klick und los |   |   | - 1 😌                                                                                                    |
|----|-----------------------|---|---|----------------------------------------------------------------------------------------------------|
| IQ | SH 🗶                  |   |   |                                                                                                    |
| •  | Start                 | < |   | SIE HABEN BEREITS EINE ZUGANGSBERECHTIGUNG FÜR DIE ANWENDUNG FORMIX                                                                                                    |
|    | Veranstaltungstermine |   |   | j] Login                                                                                                    |
| Lo | Abrutveranstaltungen  |   | 6 | SIE HABEN BEREITS EINEN IQSH ACCOUNT ABER NOCH KEINE ZUGANGSBERECHTIGUNG FÜR DIE ANWENDUNG FORMIX                                                                                                    |
| Ŧ  | Download              |   | Ĭ | <ol> <li>Loggen Sie sich in unserem Account Management System ein und wählen Sie anschließend den Menüpunkt "Berechtigungen" aus.</li> <li>Dann klicken Sie bitte auf den Button mit dem "Plus Zeichen" in dem Kasten mit der Überschrift "formix".</li> <li>Wählen Sie in dem nächsten Fenster die gewünschte Rolle aus und folgen Sie der Programmführung. Nach erfolgreicher Beantragung wird die Rolle und deren Status im Kasten "formix" angezeigt.</li> </ol>                                                                                                    |
|    |                       |   |   | CD Account Management System                                                                                                    |
|    |                       |   |   | SIE HABEN NOCH KEINEN IQSH ACCOUNT                                                                                                    |
|    |                       |   |   | <ol> <li>Um sich am Buchungssystem formix anmelden zu können, müssen Sie sich zunächst einen Account erstellen. Die Accounterstellung ist sehr einfach und dauert keine 2 Minuten. Nachdem Sie den<br/>Account erstellt haben loggen sie sich bitte in unserem Account Management System ein und vählen anschließend den Menüpunkt "Berechtigungen" aus.</li> <li>Dann klichen Sie bitte auf den Button mit dem "Plus Zeichen" in dem Kasten unt der Überschlift "formix".</li> <li>Wählen Sie in den nächsten Fenster die gewünschte Rolle aus und folgen Sie der Programmführung. Nach erfolgreicher Beantragung wird die Rolle und deren Status im Kasten "formix" angezeigt.</li> </ol> |
|    |                       |   |   | C Account Management System                                                                                                    |
|    |                       |   | 6 | PASSWORT VERGESSEN                                                                                                    |
|    |                       | 1 | - | 1. Sofern Sie Ihre Zugangsdaten nicht mehr kennen sollten, klicken Sie bitte auf den folgenden Button.                                                                                                    |
|    |                       |   |   | CD Account Management System                                                                                                    |
|    |                       |   |   |                                                                                                    |
|    |                       |   |   |                                                                                                    |
|    |                       |   |   |                                                                                                    |
|    |                       |   |   | © 2023 IQSH Support Detenschutz Impressum                                                                                                    |

2. Zugangsdaten eingeben (E-Mailadresse und Passwort)

|                          |              | 7                                           | P ACCM                                                                                                    | Allgemeine<br>Hinweise | Support Datenschutz Impressum |
|--------------------------|--------------|---------------------------------------------|----------------------------------------------------------------------------------------------------|------------------------|-------------------------------|
| a constant and a gradean | 🚮 Startseite | Account erstellen                           | Passwort anfordern                                                                                                    | +3 Anmeldung           |                               |
|                          |              |                                             | Account erstellen - Schritt 1                                                                                                    |                        |                               |
|                          |              | Die Account Erstellur<br>Daten korrigieren. | ng erfolgt in mehreren Schritten. Sie können jederzeit einen Schritt zurückgehen und Ihre eingegebenen                                                                             |                        |                               |
|                          |              | Ich möchte mit folge                        | nden Zugangsdaten einen Account erstellen                                                                                                    |                        |                               |
|                          |              | E-Mailadresse                               | erforderlich                                                                                                    |                        |                               |
|                          |              | Passwort                                    | erforderlich                                                                                                    |                        |                               |
|                          |              |                                             | (Das Passeert muss mindesten 8,2eichen lang sein, es missen Zahlen, Kleinbuchstaben und Großbuchstaben verwendet werden. Folgende Sonderzeichen sind erlaubz #. $  T = s \oplus 1$ |                        |                               |
|                          |              |                                             | weiter                                                                                                    |                        |                               |
|                          |              |                                             |                                                                                                    |                        |                               |
|                          |              |                                             |                                                                                                    |                        |                               |
|                          |              |                                             |                                                                                                    |                        |                               |
|                          |              |                                             |                                                                                                    |                        |                               |
|                          |              |                                             |                                                                                                    |                        |                               |
|                          |              |                                             |                                                                                                    |                        |                               |
| <b>₹</b> ¥               |              |                                             | Institut für Qualitätsentwicklung an Schulen Schleswig-Holstein                                                                                                    |                        | The second second             |

(Das Passwort muss mindestens 8 Zeichen lang sein. Es müssen Zahlen, Kleinbuchstaben und Großbuchstaben verwendet werden.)

Dann auf weiter klicken.

## 3. Personenbezogene Daten eingeben

| IQ.SH 減 ¥    | 7                    | P ACCM                                                          | Allgemeine<br>Hinweise | Support Datenschutz Impressum |
|--------------|----------------------|-----------------------------------------------------------------|------------------------|-------------------------------|
| # Startseite | 4+ Account erstellen | P Passwort anfordern                                            | +3 Anmeldung           |                               |
|              |                      | Account erstellen - Schritt 2 - Personenbezogene Daten          |                        |                               |
|              | Anrede               | - bitte auswählen - 👻                                           |                        |                               |
|              | Titel                |                                                                 |                        |                               |
|              | Name                 | erforderlich                                                    |                        |                               |
|              | Vorname              |                                                                 |                        |                               |
|              | Telefon              |                                                                 |                        |                               |
|              | Handy                |                                                                 |                        |                               |
|              |                      |                                                                 |                        |                               |
|              |                      |                                                                 |                        |                               |
|              |                      | Zurück weiter                                                   |                        |                               |
|              |                      |                                                                 |                        |                               |
|              |                      |                                                                 |                        |                               |
| ×¥           |                      | Institut für Qualitätsentwicklung an Schulen Schleswig-Holstein |                        |                               |

Bitte mindestens alle Daten mit \* ausfüllen.

Dann auf weiter klicken.

## 4. Datenschutzrechtliche Aufklärung

| IQ.SH 🔍 ¥                   | ≫ ACCM                                                                                                    | Allgemeine   | Support Datenschutz Impressum |
|-----------------------------|----------------------------------------------------------------------------------------------------|--------------|-------------------------------|
| av Schuler Schlegeig-Holmen | Account erstellen Passwort anfordern                                                                                                    | +D Anmeldung |                               |
|                             | Account erstellen - Schritt 3 - Datenschutzrechtliche Aufklärung                                                                                                    |              |                               |
|                             | Datenschutzhinweise (Kurzfassung)                                                                                                    | •            |                               |
|                             | (Stand: 08/2023)                                                                                                    |              |                               |
|                             | Datenschutzhinweise -                                                                                                    |              |                               |
| Häkchen setzen              | Kurzfassung         Wenn Sie den Accountmanager nutzen bzw. die Webseite öffnen, erheben<br>wir von ihnen personenbezogene Dater. Mit unerem<br>Daterschutzhinweisen informieren wir Sie, was wir mit Ihren Daten         *         *         Bitte lesen Sie die datenschutzrechtliche Aufklärung und bestätigen Sie anschließend Ihre Zustimmung.         Ich habe die datenschutzrechtliche Aufklärung zu. |              |                               |
|                             | Zurück Zustimmung bestätigen                                                                                                    |              |                               |
|                             |                                                                                                    |              |                               |
| ×¥                          | Institut für Qualitätsentwicklung an Schulen Schleswig-Holstein                                                                                                    |              |                               |

Um mit der Anmeldung fortzufahren, muss den Datenschutzhinweisen zugestimmt werden.

## 5. Bestätigung der Account-Daten

| IQ.SH 🛪¥ | P ACCM                                                       |                                | Allgemeine<br>Hinweise | Support Datenschutz I | mpressum |
|----------|--------------------------------------------------------------|--------------------------------|------------------------|-----------------------|----------|
|          | Account erstellen Passwort anfordern                         |                                | +0 Anmeldung           |                       |          |
|          | Account erstellen - Schritt 4                                | - Bestätigung der Accountdaten |                        |                       |          |
|          | Bitte geben Sie Ihre E-Mailadresse und das Passwort zur Best | ätigung erneut ein.            |                        |                       |          |
|          | E-Mailadresse erforderlich                                   |                                |                        |                       |          |
|          | Passwort erforderlich                                        |                                |                        |                       |          |
|          |                                                              |                                |                        |                       |          |
|          | Zunick Accor                                                 | unt Erstellung bestätigen      |                        |                       |          |
|          |                                                              |                                |                        |                       |          |
|          |                                                              |                                |                        |                       |          |
|          |                                                              |                                |                        |                       |          |
|          |                                                              |                                |                        |                       |          |
|          |                                                              |                                |                        |                       |          |
|          |                                                              |                                |                        |                       |          |
|          |                                                              |                                |                        |                       |          |
|          |                                                              |                                |                        |                       |          |
| ×¥       | Institut für Qualitätsentwicklung an Schu                    | len Schleswig-Holstein         |                        | 1                     |          |

Die anfangs erstellten Zugangsdaten erneut eingeben.

Dann auf Account Erstellung bestätigen klicken.

## 6. Bestätigungsfenster für eine Registrierung

Wenn sich folgendes Fenster öffnet, haben sie sich erfolgreich bei formix registriert:

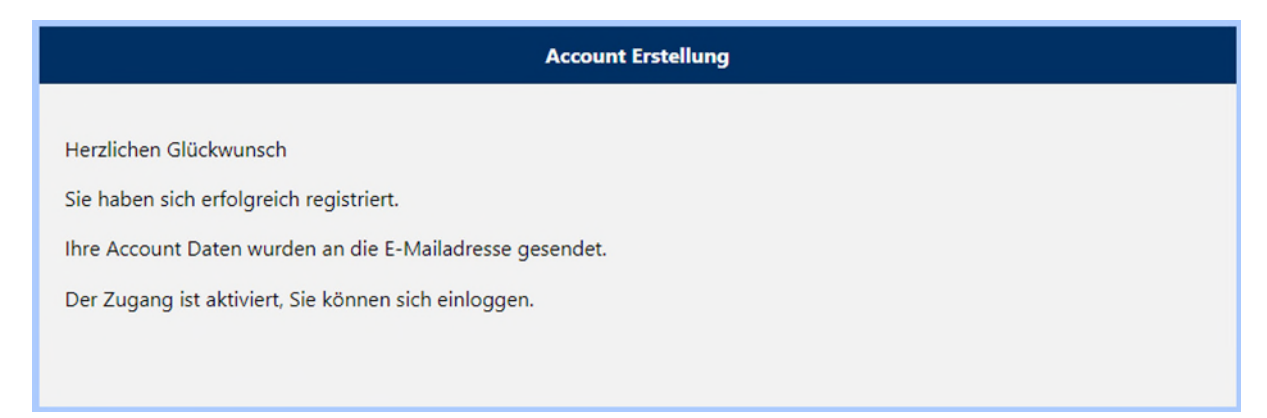

Bitte schauen Sie abschließend in Ihr E-Mailpostfach. Dort befindet sich nun eine E-Mail mit der Anmeldebestätigung vom IQSH/formix.

7. Einloggen im Account Management System/Zugangsberechtigung erhalten

|                                                                                                    |                                                                                                    | -I 📀                                                                                                    |
|----------------------------------------------------------------------------------------------------|----------------------------------------------------------------------------------------------------|----------------------------------------------------------------------------------------------------|
| IQ.SH R                                                                                                  |                                                                                                    |                                                                                                    |
| <ul> <li>Start</li> <li>Veranstaltungstermine</li> <li>Abrutveranstaltungen</li> <li>Download</li> </ul> | EITTE EINSCHEINEN BE NICHT UMANGEMELDER ZU FORTBILDUNGSVERA     SIE HABEN BEREITS EINE ZUGANSBERECHTIGUNG FÜR DIE ANWERDUNG     SIE HABEN BEREITS EINEN KISH ACCOUNT ABER NOCH KEME ZUGANSSE     1. Loggen Sie sich in unserem Account Management Syste     2. Dan klicken Sie bitte ud den Button mit dem "Plus Zabl.     3. Wählen Sie in dem nächsten Fenster die gewünschte Roll | STALTUNGEN, WIR BITTEN UM VERSTÄNSNIS, DASS UMANGEMELDETE PERSONER AUS KARAZITÄTSIGRÖHDEN NICHT TELNERMEN KÖMMEN<br>ORMX<br>RECHTIQUNG FÜR DIE AMMERIQUNS FORMX<br>ein und vählen Sie anschließend den Menögunkt "Berechtigungen" aus.<br>n" in dem Kasten mider Überschrift "formix".<br>aus und fölgen Sie der Programmführung. Nach erfolgreicher Beantragung wird die Rolle und deren Status im Kasten "formix" angezeigt. |
|                                                                                                    | Co Account Management System     SIE HABEN NOCH KEINEN IOSH ACCOUNT     1. Um sich am Buchungsystem formix anmelden zu könne<br>erstellt haben logen als sich tilte in unserem Account M<br>2. Dans klicken Sie bitte ud den Button mil dem "Plau Zeidu"<br>Wählen Sie in dem nächsten Fenster die gewünschte Roll     O Account Management System     PASSWORT VERGESSEN            | , müssen Sie sich zunächst einen Account erstellen. Die Accounterstellung ist sehr einfach und dauert keine 2 Minuten. Nachdem Sie den Account<br>magement System ein und wählen anschließend den Menüpunkt "Berechtigungen" aus.<br>nir in dem Kasten turd ür Derschrift Tormic".<br>aus und folgen Sie der Programmführung. Nach erfolgreicher Beantragung wird die Rolle und deren Status im Kasten "formia" angezeigt.     |
|                                                                                                    | 1. Sofern Sie litve Zugangsdaten nicht mehr kennen sollten,     C3 Accourt Management System                                                                                                    | licken Sie bitte auf den folgenden Button.<br>Support. Dafenschatz Immensum                                                                                                    |

Wenn Sie ihren Account erstellt haben, loggen Sie sich auf der Startseite mit Ihren Daten im Account Management System ein.

| IQ.SH 🛪 ¥ | ≫ ассм                                                                                                    | Allgemeine Hinweise Support Datenschutz Impressum |
|-----------|----------------------------------------------------------------------------------------------------|---------------------------------------------------|
|           | A Startseite 2 Account erstellen Passwort anfordern                                                                  | +9 Anmeldung                                      |
|           | Herzlich willkommen zum                                                                                              |                                                   |
|           | IQSH Account-Management System                                                                                       |                                                   |
|           | <ul> <li>Anmeldung</li> </ul>                                                                                        |                                                   |
|           | È-Mailadresse                                                                                                    |                                                   |
|           | Passwort                                                                                                    |                                                   |
|           | Mandant KQSH *                                                                                                    |                                                   |
|           | Acmédung durcht/inten                                                                                                |                                                   |
|           | © IQSH 2020                                                                                                    |                                                   |
|           | Sofern Sie Ihre Zugangsdaten nicht mehr kennen sollten, rufen Sie bitte den folgenden Link 🔗 Passwort anfordern auf. |                                                   |
|           |                                                                                                    |                                                   |
|           |                                                                                                    |                                                   |
|           |                                                                                                    |                                                   |
|           |                                                                                                    |                                                   |
|           |                                                                                                    |                                                   |
| ×¥        | Institut für Qualitätsentwicklung an Schulen Schleswig-Holstein                                                      |                                                   |

Geben Sie Ihre E-Mailadresse und Ihr Passwort ein.

| IO.SH ANT A Antenderik: Constant and A Antenderik: Constant and A Antenderi |                                                                          | 🏸 АССМ                                                                               |                                           | Allgeme<br>Hinweis                                                                    | eine Support Datenschutz Impressum |
|----------------------------------------------------------------------------------------------------|--------------------------------------------------------------------------|--------------------------------------------------------------------------------------|-------------------------------------------|---------------------------------------------------------------------------------------|------------------------------------|
|                                                                                                    | 🐨 Startseite 🧕 Ereignisse                                                | Berechtigungen Account kündigen                                                      |                                           | 🗘 Abmeldung                                                                           |                                    |
|                                                                                                    | Personendaten<br>Anreede<br>Titel<br>Name<br>Vorname<br>Telefon<br>Handy | Privatadresse<br>Bundesland Schleswig-<br>Holstein<br>Possleitzahl<br>Ort<br>Strasse | Zugangsdaten<br>E-Mailadresse<br>Passwort | Account-Verifizierung für schule-sh.de<br>Adressen<br>Verifizierung nicht verifiziert |                                    |
|                                                                                                    | 😰 bearbeiten                                                             | 🗹 bearbeiten                                                                         | 🗭 bearbeiten                              | 😰 bearbeiten                                                                          |                                    |
|                                                                                                    | Daten meiner Schule                                                      | Daten meiner Institution                                                             | Rechnungsadresse                          | Datenfreigabe                                                                         |                                    |
|                                                                                                    | Dst.Nummer                                                               | Name                                                                                 | Rechnungsadresse nicht<br>angegeben       | Zur Vorlagenweitergabe im                                                             |                                    |
|                                                                                                    | Name                                                                     | Telefon (Dienst)                                                                     | mögliche Adressen Aktuell                 | Personensuche auf dieses<br>System zugegriffen. Ihre Daten                            |                                    |
|                                                                                                    | Telefon (Dienst)                                                         | Postleitzahl                                                                         | sind keine<br>weiteren                    | werden nur gefunden, wenn Sie<br>dem zustimmen.                                       |                                    |
|                                                                                                    | Anschrift                                                                | Ort                                                                                  | Adressen<br>bekannt                       | Bei Zustimmung werden                                                                 |                                    |
|                                                                                                    | Kreis                                                                    | Strasse                                                                              |                                           | angezeigt: (Anrede,) Name,<br>Vorname, E-Mailadresse,                                 |                                    |
|                                                                                                    | Telefon                                                                  |                                                                                      |                                           | Dienststellennummer                                                                   |                                    |
|                                                                                                    | E-Mailadresse                                                            | v                                                                                    |                                           | v                                                                                     |                                    |
|                                                                                                    | 🗭 bearbeiten                                                             | 🖬 bearbeiten                                                                         |                                           | 🗹 bearbeiten                                                                          |                                    |
|                                                                                                    |                                                                          |                                                                                      |                                           |                                                                                       |                                    |

Wählen Sie oben in der Menüleiste "Berechtigungen" aus.

| IQ.SH 💥 ¥ | & AmvenSerin:<br>© automatische Abmeidung unt 12:32:57                                                                                                    | 🏸 АССМ                        |                   | Allgemei<br>Hinweise                                                                                                    | ne Support Datenschutz Impressum |
|-----------|----------------------------------------------------------------------------------------------------|-------------------------------|-------------------|----------------------------------------------------------------------------------------------------|----------------------------------|
|           | 🕷 Startseite 🧕 Ereignisse 🛛 Be                                                                                                    | rechtigungen Account kündigen |                   | C Abmeldung                                                                                                    |                                  |
|           | formix                                                                                                    | Pertiv                        | Moodle Ausbildung | LICONIE Um Leonie nutzen zu können müssen sie sich zuest in formix unter einer dieser Rollen registreren: Lehrer / Lehrerin UV Mitarbeiter / Mitarbeiterin im MBWK, IGSH, SHIBB bzw, Schulamt Gehen sie auf die Startseite und bearbeiten sie Duten ihrer Schule bzw, Institution, Nach der |                                  |
|           | Ardustuk<br>An die Mediathek nutzen zu können<br>mösen sie zuest die<br>Dienststellennummer ihrer Schule<br>angeben.<br>Gehen sie auf die Startseite und<br>bearbeiten sie Daten ihrer Schule. Nach<br>der erfolgreichen Angabe der<br>Dienststellennummer Können sie hier<br>die Mediathek zur Nutzung<br>freischalten. | €<br>S:chuldatenbank          | Ø<br>Webmailer    | Fachportal                                                                                                    |                                  |
|           |                                                                                                    | 8                             | Ø                 | Ø                                                                                                    |                                  |

Dann klicken Sie auf das "Plus Zeichen" in dem Kasten mit der Überschrift "formix".

| IQ.SH 👯 | * Anwenderin<br>© automatische Abmeldung um: 12:16:10 | P ACCM                                                                                            |                | Allgemeine<br>Hinweise | Support Datenschutz | r Impressum |
|---------|-------------------------------------------------------|---------------------------------------------------------------------------------------------------|----------------|------------------------|---------------------|-------------|
|         | C zurück                                              |                                                                                                   |                | 🕪 Abmeldung            |                     |             |
|         |                                                       | Berechtigung zufügen                                                                              |                |                        |                     |             |
|         |                                                       | Elternvertreterin                                                                                 |                |                        |                     |             |
|         |                                                       | Qualitätskontrolle                                                                                | Ceregistrieren |                        |                     |             |
|         |                                                       | Lehrkraft                                                                                         | 🚔 registrieren |                        |                     |             |
|         |                                                       | Mitarbeiterin                                                                                     | 🖴 registrieren |                        |                     |             |
|         |                                                       | Schulassistentin                                                                                  | 🔓 registrieren |                        |                     |             |
|         |                                                       | Schulbegleiterin                                                                                  | 🚔 registrieren |                        |                     |             |
|         |                                                       | sonstige Person (Schulsekretariat, Eltern, Schüler, Interessierte aus anderen Bundesländern etc.) | 🚔 registrieren |                        |                     |             |
|         |                                                       | Sozialmitarbeiterin                                                                               | C registrieren |                        |                     |             |
|         |                                                       | Veranstaltungsleiterin                                                                            | 🚔 registrieren |                        |                     |             |
|         |                                                       | Schulträger                                                                                       | 🖨 registrieren |                        |                     |             |
|         |                                                       | Schulleitung                                                                                      | 🔓 registrieren |                        |                     |             |
|         |                                                       |                                                                                                   |                |                        |                     |             |
|         |                                                       |                                                                                                   |                |                        |                     |             |
|         |                                                       |                                                                                                   |                |                        |                     |             |
|         |                                                       |                                                                                                   |                |                        |                     |             |
|         |                                                       |                                                                                                   |                |                        |                     |             |

Wählen Sie die für Sie passende Rolle aus, indem Sie auf "registrieren" klicken. Falls Sie sich als Studierende anmelden, wählen Sie die Möglichkeit "sonstige Person".

| IQ.SH 🔍 🛛 | * Anwenderin<br>© automatische Abmeldung um: 1241:25 |                                       | ≫ ACCM                                                                                                    | Allgemeine<br>Hinweise | Support Datenschutz Impressum |
|-----------|------------------------------------------------------|---------------------------------------|----------------------------------------------------------------------------------------------------|------------------------|-------------------------------|
|           | 🔇 zurück 🔒 re                                        | gistrieren                            |                                                                                                    | €♦ Abmeldung           |                               |
|           |                                                      | Bei kostenpflichtig<br>erforderlich   | Formix Berechtigung zufügen - Rechnungsdaten<br>en Veranstaltungen benötigen wir eine Rechnungsadresse. Die Angabe der Institution ist nicht |                        |                               |
|           |                                                      | Anschließend best<br>dann sofort ohne | ätigen Sie den Vorgang mit dem Button 'registrieren' oben links in der Buttonleiste. <b>Der Zugang wird</b><br>Prüfung freigeschaltet.       |                        |                               |
|           |                                                      | Bundesland                            | Schleswig-Holstein v                                                                                                    |                        |                               |
|           |                                                      | Postleitzahl                          | erforderlich 0                                                                                                    |                        |                               |
|           |                                                      | Ort                                   | erforderlich                                                                                                    |                        |                               |
|           |                                                      | Straße                                | erforderlich                                                                                                    |                        |                               |
|           |                                                      |                                       |                                                                                                    |                        |                               |
|           |                                                      |                                       |                                                                                                    |                        |                               |
|           |                                                      |                                       |                                                                                                    |                        |                               |
|           |                                                      |                                       |                                                                                                    |                        |                               |

Geben Sie die Rechnungsdaten ein, falls Sie kostenpflichtige Veranstaltungen besuchen.

Anschließend klicken Sie auf "registrieren".

Nach erfolgreicher Beantragung wird Ihre Rolle und deren Status im Kasten "formix" angezeigt.